## ClubRunner

Help Articles > ClubRunner Mobile App > How to view donation campaigns in ClubRunner Mobile App

How to view donation campaigns in ClubRunner Mobile App Michael C. - 2024-02-02 - ClubRunner Mobile App

Using the ClubRunner mobile app, you are now able to access your club and district donation campaigns quickly.

- 1. Open the ClubRunner mobile app through your device's list of applications.
- 2. If you are not already logged in, you may do so by following the steps in the <u>How do I</u> <u>login to the ClubRunner Mobile App</u> article.
- 3. In the top left corner of the screen, tap on the menu icon to open the app menu.
- 4. Within the menu, you will have two choices for donations, depending on which donation campaigns you wish to view:
  - $\circ~$  Club Donations
  - District Donations
- 5. Tapping on either choice, will launch your devices browser to view all available donation campaigns for the type you chose.

## **Related Content**

• How to login to the ClubRunner Mobile App